# Below is a guide to setting up your HSSCU App!

## Have not registered for online access yet?

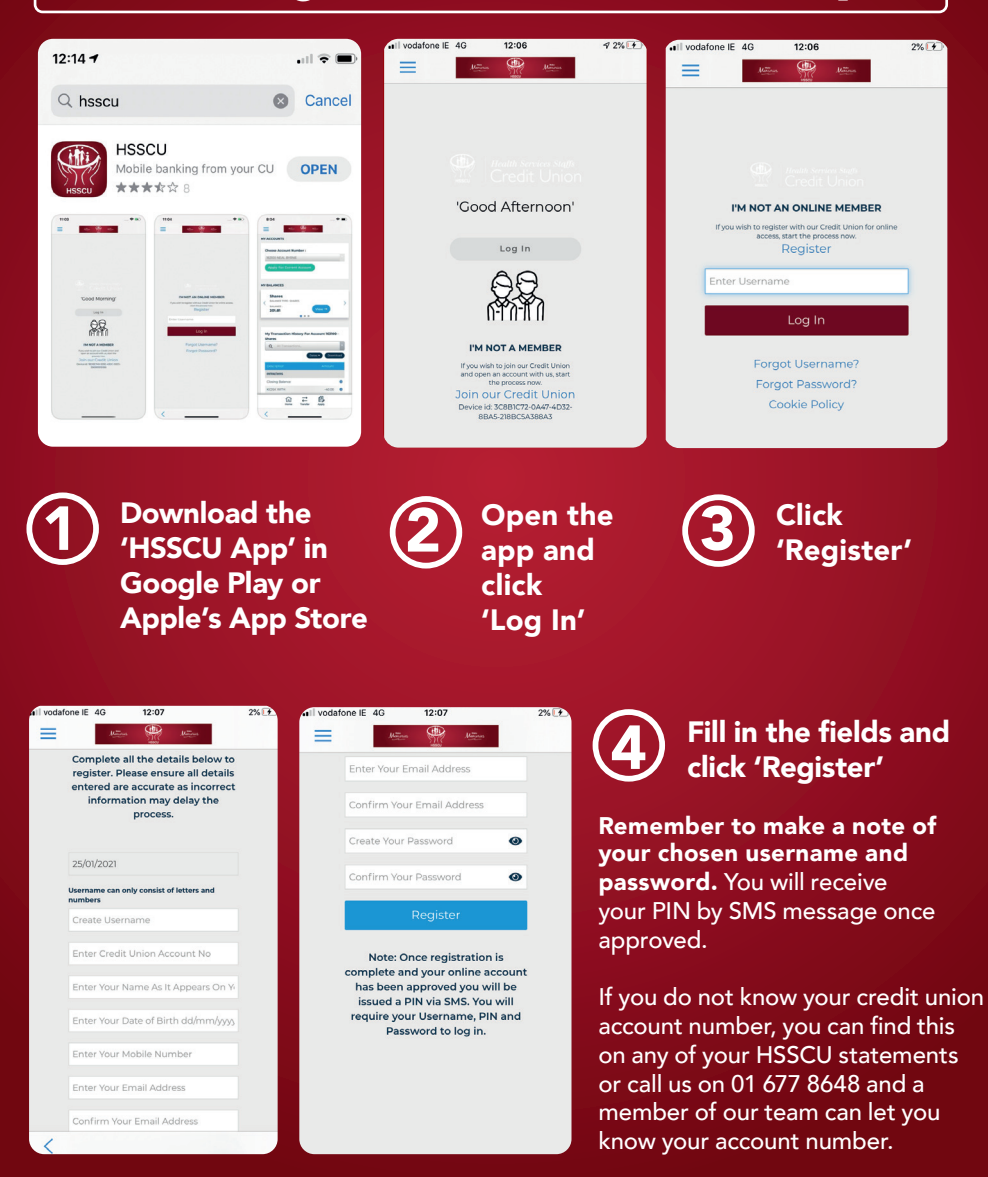

## Now registered, but need to set up the 'HSSCU App'?

#### Login to your account with your Username, **Password and PIN**

(if you do not remember these, please call us on 01 677 8648 and a member of the team will help reset these for you)

Confirm Password .

ណ

→ Transfe

e,

Click the 3 blue lines on the top left of the screen

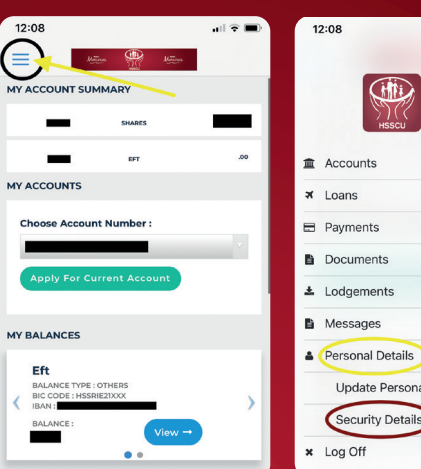

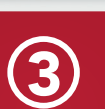

### **Click 'Personal Details'** and then 'Security Details'

Security Details

Update Personal Details

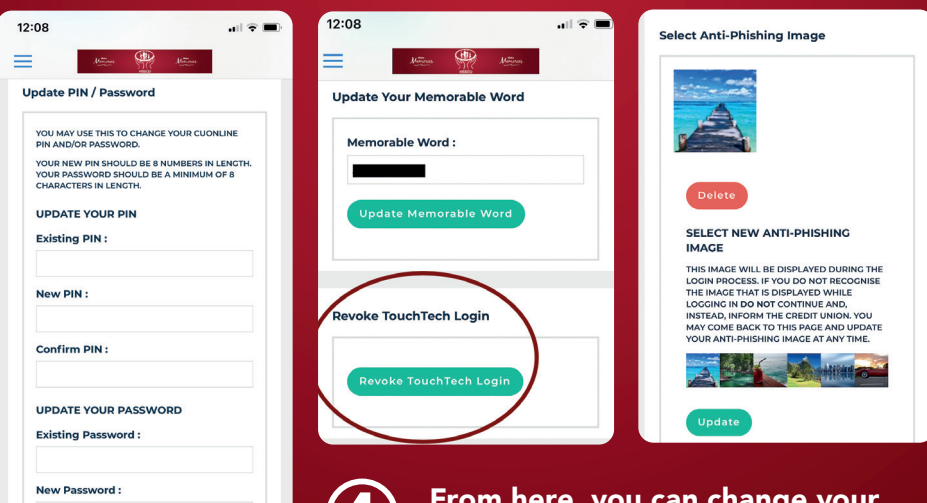

From here, you can change your PIN and Password, choose an anti-phishing image and MOST **IMPORTANTLY** - you can sign up for Touch ID/Face ID!